## How To Setup Android Phone to Hosted Exchange 2013

## How To Setup Android Phone to Hosted Exchange 2013

| Step # | Task                                        | Screenshot |
|--------|---------------------------------------------|------------|
| 1      | Navigate To Settings And Select<br>Accounts |            |
|        |                                             |            |
|        |                                             |            |
|        |                                             |            |
|        |                                             |            |
|        |                                             |            |
|        |                                             |            |
|        |                                             |            |

|   | 1                  |                                    |
|---|--------------------|------------------------------------|
|   |                    | Bettings C 😤 INS C 😤 , 1 81% 🗎 2:1 |
|   |                    | Notification panel                 |
|   |                    | S Pen                              |
|   |                    | Motions and gestures               |
|   |                    | Personalization                    |
|   |                    | Accounts                           |
|   |                    | Cloud                              |
|   |                    | Backup and reset                   |
|   |                    | 🙆 Easy mode                        |
|   |                    | Accessibility                      |
|   |                    | Private mode                       |
|   |                    |                                    |
| 2 | Select Add Account |                                    |
|   |                    |                                    |

|   |                                   |          | le Y      |         | k          |
|---|-----------------------------------|----------|-----------|---------|------------|
|   |                                   | ← A      | Accounts  |         |            |
|   |                                   | f        | Facebook  |         |            |
|   |                                   | G        | Google    |         |            |
|   |                                   | G        | Groupon   |         |            |
|   |                                   | 62<br>64 | Microsoft | Exchang | e ActiveSy |
|   |                                   | +        | Add acco  | unt     |            |
|   |                                   |          |           |         |            |
|   |                                   |          |           |         |            |
|   |                                   |          |           |         |            |
|   |                                   |          |           |         |            |
|   |                                   |          |           |         |            |
|   |                                   |          |           |         |            |
|   |                                   |          |           |         |            |
| 3 | Select Microsoft Exchange account |          |           |         |            |

|   |                              |            | ତୁ ଅନ୍ମା ଅନ୍ମା ଅନ୍ମ | 18 PM |
|---|------------------------------|------------|----------------------------------------------------------------------------------------------------|-------|
|   |                              | <i>← 4</i> | Add account                                                                                                    |       |
|   |                              | f          | Facebook                                                                                                    | •     |
|   |                              | 9          | Firefox account                                                                                                    | •     |
|   |                              | G          | Google                                                                                                    | •     |
|   |                              | G          | Groupon                                                                                                    | •     |
|   |                              | 1          | LDAP                                                                                                    | •     |
|   |                              | in         | LinkedIn                                                                                                    | •     |
|   |                              | <b>~</b>   | Messenger                                                                                                    | •     |
|   |                              | C J        | Microsoft Exchange ActiveSy                                                                                                    | •     |
|   |                              | Μ          | Personal (IMAP)                                                                                                    | •     |
|   |                              | Μ          | Personal (POP3)                                                                                                    | •     |
|   |                              |            |                                                                                                    |       |
|   |                              |            |                                                                                                    |       |
| 4 | Enter your Email address and |            |                                                                                                    |       |
|   | password                     |            |                                                                                                    |       |
|   |                              |            |                                                                                                    |       |
|   |                              |            |                                                                                                    |       |
|   |                              |            |                                                                                                    |       |
|   |                              |            |                                                                                                    |       |
|   |                              |            |                                                                                                    |       |
|   |                              |            |                                                                                                    |       |
|   |                              |            |                                                                                                    |       |
|   |                              |            |                                                                                                    |       |
|   |                              |            |                                                                                                    |       |
|   |                              |            |                                                                                                    |       |

|   |                                | <ul> <li>Image ActiveSync</li> <li>Configure Exchange account in a few steps.</li> <li>Image ActiveSync</li> </ul> |
|---|--------------------------------|----------------------------------------------------------------------------------------------------|
|   |                                | YOURPASSWORD                                                                                                    |
|   |                                | Show password Set as default account                                                                               |
|   |                                |                                                                                                    |
| 5 | Click OK on activation pop -up |                                                                                                    |
| J | chek er on det varion pop " ap |                                                                                                    |
|   |                                |                                                                                                    |
|   |                                |                                                                                                    |
|   |                                |                                                                                                    |

|   |                                                                                                    | <ul> <li>Change server settings</li> <li>Activation</li> <li>By activating this application, you accept that some of your device data (the unique device identifier and model name) will be stored, processed and used by Samsung to report the activation of this application to the licensors of the application software. Data held by Samsung will be dealt with strictly in accordance with Samsung's privacy policy which is available at www.samsung.com. Continue?</li> <li>Do not show again</li> <li>CANCEL OK</li> </ul> |
|---|----------------------------------------------------------------------------------------------------|----------------------------------------------------------------------------------------------------|
| 6 | <ol> <li>Verify and re-enter email<br/>address</li> <li>Enter your email address<br/>in the domain\username<br/>field</li> <li>Enter<br/>outlook.naturalnetwork<br/>s.com</li> <li>The exchange server field</li> </ol> |                                                                                                    |

| 5. | Check the "use Secure  |
|----|------------------------|
|    | Connection(SSL)" Check |
|    | box                    |

6. Click Next

## ← Exchange server settings

## Email address

YOUREMAIL@YOURDOMAIN.COM

Domain\username YOUREMAIL@YOURDOMAIN.COM

Password

•••••

Show password

Exchange server

outlook.naturalnetworks.com

Use secure connection (SSL)

Use client certificate

CLIENT CERTIFICATE

IEXT

| 7 | Click OK on the Remote<br>Security Administration Pop-up                                                |                                                                                                    |
|---|----------------------------------------------------------------------------------------------------|----------------------------------------------------------------------------------------------------|
|   |                                                                                                    | Remote security administration                                                                                                   |
|   |                                                                                                    | Server<br>outlook.naturalnetworks.com<br>must be able to remotely control<br>some security features on your<br>device. Continue? |
|   |                                                                                                    | CANCEL OK                                                                                                    |
|   |                                                                                                    |                                                                                                    |
| 8 | Adjust account options:                                                                                 |                                                                                                    |
|   | Period to Sync Email = how<br>many days of email to keep on<br>your phone Recommend at least<br>2 weeks |                                                                                                    |
|   | Period to sync Calendar= how<br>many days will sync on your                                             |                                                                                                    |

| ⊠ 🖬 छ छ द्र ा≋ा छ 🗢 ्रा ७९% 🗎 2:25 PM<br>← Account options |
|------------------------------------------------------------|
| Period to sync Email<br>3 days 💌                           |
| Sync schedule<br>Push 💌                                    |
| Peak schedule<br>Push 🔻                                    |
| Emails retrieval size<br>10 KB 💌                           |
| Period to sync Calendar<br>2 weeks 💌                       |
| Set as default account                                     |
| Notify me when email arrives                               |
| Sync Email                                                 |
| NEXT 🔊                                                     |
|                                                            |

Online URL: <u>https://kb.naturalnetworks.com/article.php?id=250</u>